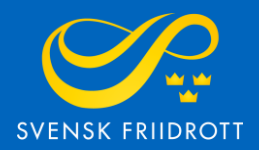

# MANUAL FÖR

# SANKTIONSANSÖKAN

Långlopp

# Steg 1 – Logga in

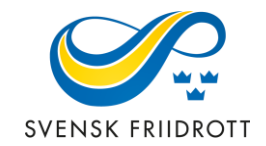

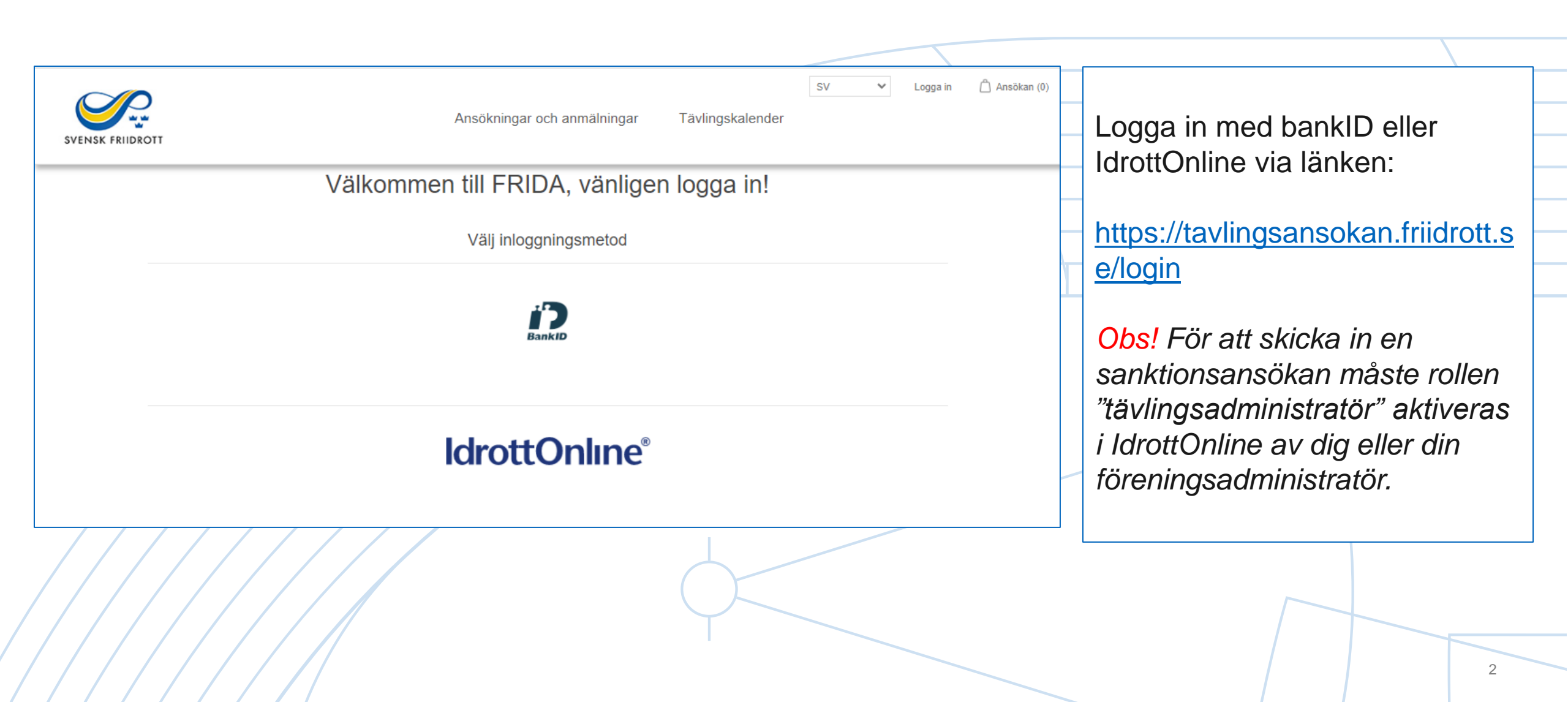

## Steg 2 – Starta ansökan

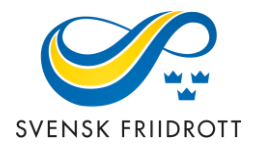

| SVENSK FRIIDROTT            | A                   | nsökningar och an  | SV V Huddinge AIS (1918)<br>mmälningar Tävlingskalender | Mitt konto Logga ut                    | 🛆 Ansökan (0) |                                                               |
|-----------------------------|---------------------|--------------------|---------------------------------------------------------|----------------------------------------|---------------|---------------------------------------------------------------|
| Ansökni                     | ngar och anmälninga | ır                 |                                                         | Ansök om sanktion<br>Anmäl barntävling |               | Starta<br>sanktionsansökan                                    |
| Namn:<br>Typ av<br>ansökan: | Alla                | Säsong:<br>Status: | Alla ×<br>Alla ×                                        | Visa avancerat                         |               | genom att trycka på<br>den blå knappen<br>"Ansök om sanktion" |
| Nivå:                       | Alla                | ' Tävlingstyp:     | Alla ×                                                  | Sök                                    |               |                                                               |
| Välj vy 🕶                   | Vālj kolumner -     |                    |                                                         |                                        |               |                                                               |
|                             |                     |                    |                                                         |                                        |               | 3                                                             |

#### Sanktionsansökan

Här ansöker du om sanktion. Börja med att fylla i de allmänna uppgifterna.

| lamn *                      | Ort *                 |
|-----------------------------|-----------------------|
|                             |                       |
| 'lats *                     | Sanktionsnivå *       |
|                             | Välj 🗸                |
| rganisation                 | Säsong *              |
| Huddinge AIS v              | 2022 Utomhus 🗸        |
| itartdatum: *               | Slutdatum: *          |
| 2022-09-09                  | 2022-09-09            |
| Iternativt startdatum       | Alternativt slutdatum |
| ÂÂÂÂ-MM-DD                  | ÂÂÂÂ-MM-DD            |
| ävlingstyp *                | Typ av långlopp *     |
| Långlopp [+1.300,00 kr/dag] | Välj 🗸                |
| ledarrangör 1               | Medarrangör 2         |
| Välj Medarrangör 1          | Välj Medarrangör 2    |
| Contaktperson               | Mailadress *          |
|                             |                       |
| ävlingens hemsida *         |                       |
|                             |                       |
|                             |                       |
| Välj grenar Avbryt ansökan  |                       |

### Steg 3 – Allmänna uppgifter

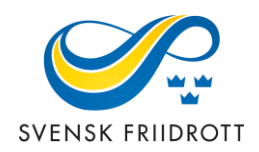

Förtydligande av uppgifter:

#### Sanktionsnivå:

*Distrikt -* Lokal tävling som i huvudsak vänder sig till sitt direkta närområde. Listas i distriktets tävlingskalender och är avgiftsfri.

*Central* - Tävling som i huvudsak vänder sig till deltagare utanför närområdet. Listas i kalendern på friidrott.se och är avgiftsbelagd.

Säsong - Det kan enbart ansökas om långlopp under utomhussäsongen

Tävlingstyp - Välj Långlopp

**Typ av långlopp** – Välj typ av lopp, se sedan beskrivningar på kommande sidor

Alternativt start- och slutdatum - Om önskat datum inte kan godkännas

### Steg 4 – Typ av långlopp: Väg

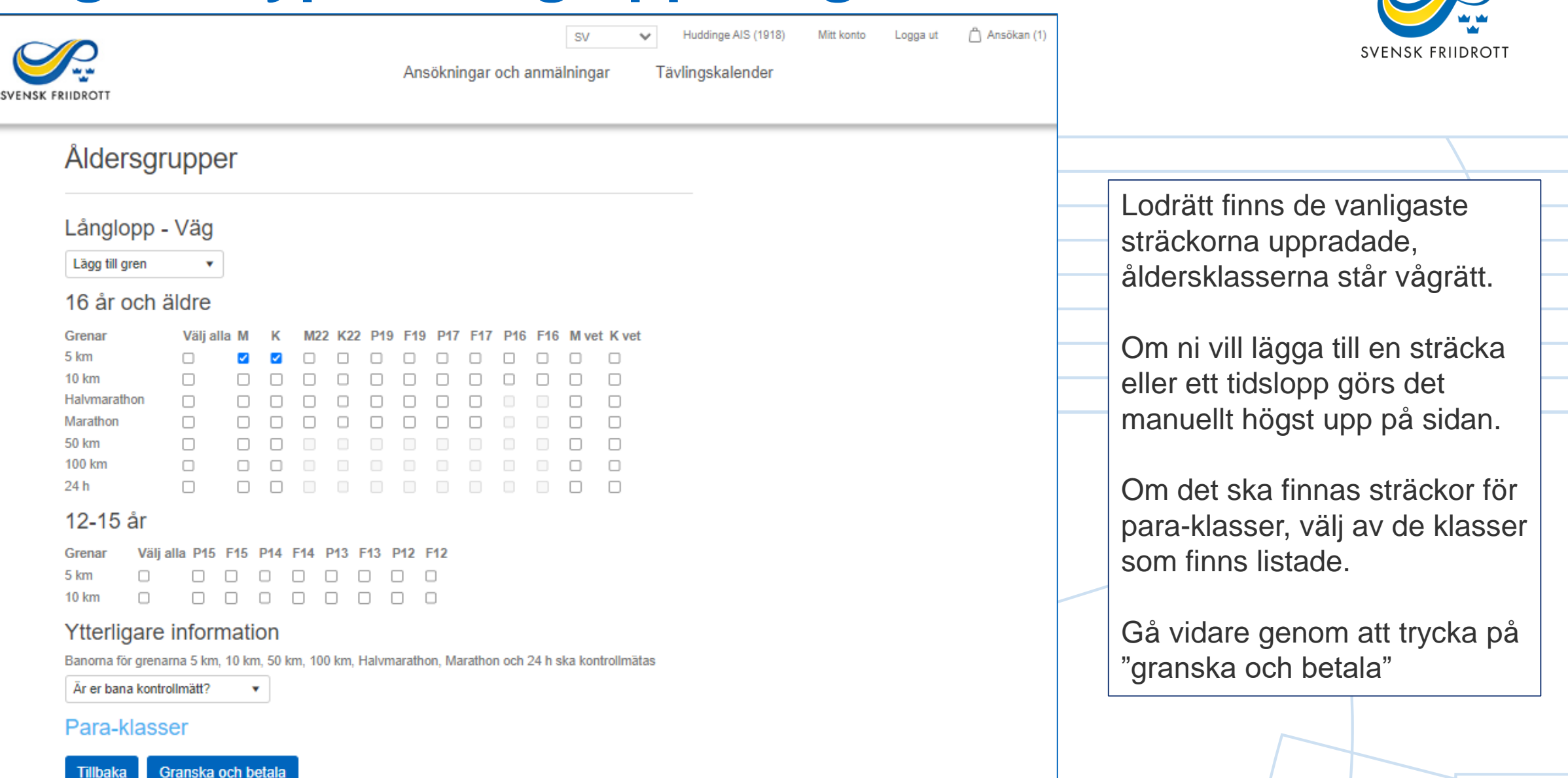

### Steg 4 – Typ av långlopp: Trail + Terräng

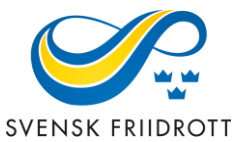

| SV V Idrottsföreningen SFIF (18958) Mitt konto Logga ut 🗋 Ansökan (1                                                                                                    | (1) SVENSK FRIIDROTT                                                                                             |
|----------------------------------------------------------------------------------------------------|----------------------------------------------------------------------------------------------------|
| SVENSK FRIDROTT                                                                                                    |                                                                                                    |
| Åldersgrupper                                                                                                    |                                                                                                    |
| Långlopp - Trail Ange sträcka, km km Valj åldersgrupp Lågg till   16 år och äldre   Grenar Välj alla M K M22 K22 P19 F19 P17 F16 M vet K vet                               | Lägg in önskade sträckor och<br>åldersgrupper.                                                                   |
| 12-15 år<br>Grenar Välj alla P15 F15 P14 F14 P13 F13 P12 F12<br>Para-klasser<br>Ttillbaka Granska och betala<br>SV ♥ Huddinge AIS (1918) Mitt konto Logga ut Ansökan (11)  | Sträckor visas lodrätt och<br>åldersgrupper vågrätt. Kryssa i<br>tillgängliga åldersgrupper på<br>varje sträcka. |
| Ansökningar och anmälningar Tävlingskalender       SVENSK FRIIDROTT       Åldersgrupper                                                                                    | Om det ska finnas sträckor för<br>para-klasser, välj av de klasser<br>som finns listade.                         |
| Långlopp - Terräng     Ange sträcka, km   km   Välj åldersgrupp   Lägg till     16 år och äldre   Grenar Välj alla M   K   M22   K22   P19   F17   P16   F16   M vet K vet | Gå vidare genom att trycka på<br>"Granska och betala"                                                            |
| 12-15 år<br>Grenar Välj alla P15 F15 P14 F14 P13 F13 P12 F12<br>Para-klasser<br>Tillbaka Granska och betala                                                                | 6                                                                                                    |

### Steg 4 – Typ av långlopp: Stafett

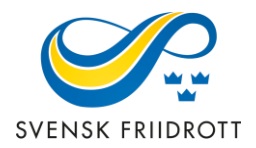

| SV v Idrottsföreningen SFIF (18958) Mit konto Logga ut<br>Ansökningar och anmälningar Tävlingskalender                                                                                                    | Ansökan (1)                                                                                                    |
|----------------------------------------------------------------------------------------------------|----------------------------------------------------------------------------------------------------|
| Åldersgrupper                                                                                                    |                                                                                                    |
| Långlopp - Stafett<br>Antal strackor Strackomas totala läng m Välj åldersgrupp Lagg til<br>16 år och äldre<br>Grenar Välj alla M K M22 K22 P19 F19 P17 F17 P16 F16 M vet K vet<br>12-15 år<br>Grenar Välj alla P15 F15 P14 F14 P13 F13 P12 F12<br>Tillbaka Granska och betala                                    | Lägg in antal sträckor,<br>sträckornas <b>totala</b> längd (i km)<br>och åldersgrupper.<br>Sträckor visas lodrätt och<br>åldersgrupper vågrätt. Kryssa i<br>tillgängliga åldersgrupper på varje<br>sträcka. |
| Ansökningar och anmälningar<br>Tävlingskalender<br>Åldersgrupper<br>Långlopp - Stafett<br>Antal strackor Strackomas totala längd km Valj äldersgrupp Lagg til<br>16 år och äldre<br>Grenar Valj alla M K M22 K22 P19 F19 P17 F17 P16 F16 M vet K vet<br>0,16 km/4 strackor 0 0 0 0 0 0 0 0 0 0 0 0 0 0 0 0 0 0 0 | Gå vidare genom att trycka på<br>"Granska och betala", vid<br>distriktssanktion visas enbart<br>"Granska".                                                                                                  |

### Steg 5 – Granska och betala

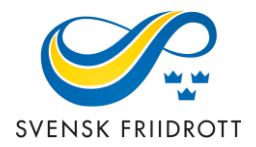

| SVENSK FRIIDROTT | SV v Idrottst<br>Ansökningar och anmälningar Tävlingskalender                                                                                                    | oreningen SFIF (18958) | Mitt konto Logga ut     | 🛆 Ansökan (3) |                                                                         |
|------------------|----------------------------------------------------------------------------------------------------|------------------------|-------------------------|---------------|-------------------------------------------------------------------------|
|                  | Ansökan                                                                                                    |                        |                         |               | En sammanfattning av                                                    |
|                  | Produkt                                                                                                    |                        | sanktionsansökan visas. |               |                                                                         |
|                  | Sanktionsansökan<br>Namn: LoppetTest, Ort: Huddinge, Plats: Huddinge löpspår. Sanktionsnivå: Central sanktion. Säsong: 2022 Utomhus. Alternativt startdatum: 2022-08-28. Alternativt slutdatum: 202<br>08-28. Tävlingstyp Utomhus: Långlopp [+1.300,00 kr]. Typ av långlopp: Landsväg. Kontaktperson: Hanna Strindhag. Mailadress: hanna.strindhag@friidrott.se. Tävlingens hemsida<br>https://huddingeais.se/. Ska tävlingen vara en WA-tävling?: Nej<br>Från: 2022-08-27. Till: 2022-08-27 | 1.300,00 kr            | 1.300,00 kr             |               | Om allt stämmer – gå<br>vidare genom att trycka<br>på knappen "BETALA". |
|                  | <b>M</b> 5 km, 10 km                                                                                                    |                        |                         |               | (SLUTFÖR vid                                                            |
|                  | K 5 km, 10 km                                                                                                    |                        |                         |               | distriktssanktion)                                                      |
|                  |                                                                                                    |                        | Om ändringar behöver    |               |                                                                         |
|                  |                                                                                                    |                        |                         |               |                                                                         |
| I                | Rabattkod Ordersumma                                                                                                    |                        | 1.300,00 kr             |               | göras tryck på knappen                                                  |
| [                | ANVÄND<br>RABATTKOD Summa:                                                                                                    | 1                      | 0,00 kr<br>.300,00 kr   |               | "Andra ansökan".                                                        |
|                  |                                                                                                    |                        | BETALA                  |               |                                                                         |
|                  |                                                                                                    |                        |                         |               |                                                                         |